# Tutorial: How to Purchase Digital Dinars

Learn more at www.DigitalDinars.com

# **Step 1. Install and Set Up Your Phantom Wallet**

Phantom Wallet is a user-friendly cryptocurrency wallet which that uses the Solana blockchain.\*

#### I. Download Phantom

#### Desktop:

 Visit the <u>Phantom website</u> at: <u>https://phantom.com/download</u> to download the browser extension compatible with your browser (Chrome, Firefox, Edge, Safari, or Brave).

#### Mobile:

 Access the App Store for iOS devices or the Google Play Store for Android devices, and **download** install the Phantom app.

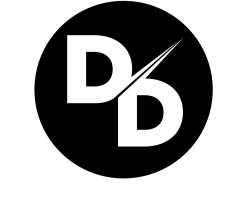

\*We recommend Phantom Wallet because we believe it's the most user-friendly platform for crypto beginners. We are not affiliated with Phantom Wallet and do not receive any compensation for recommending their platform.

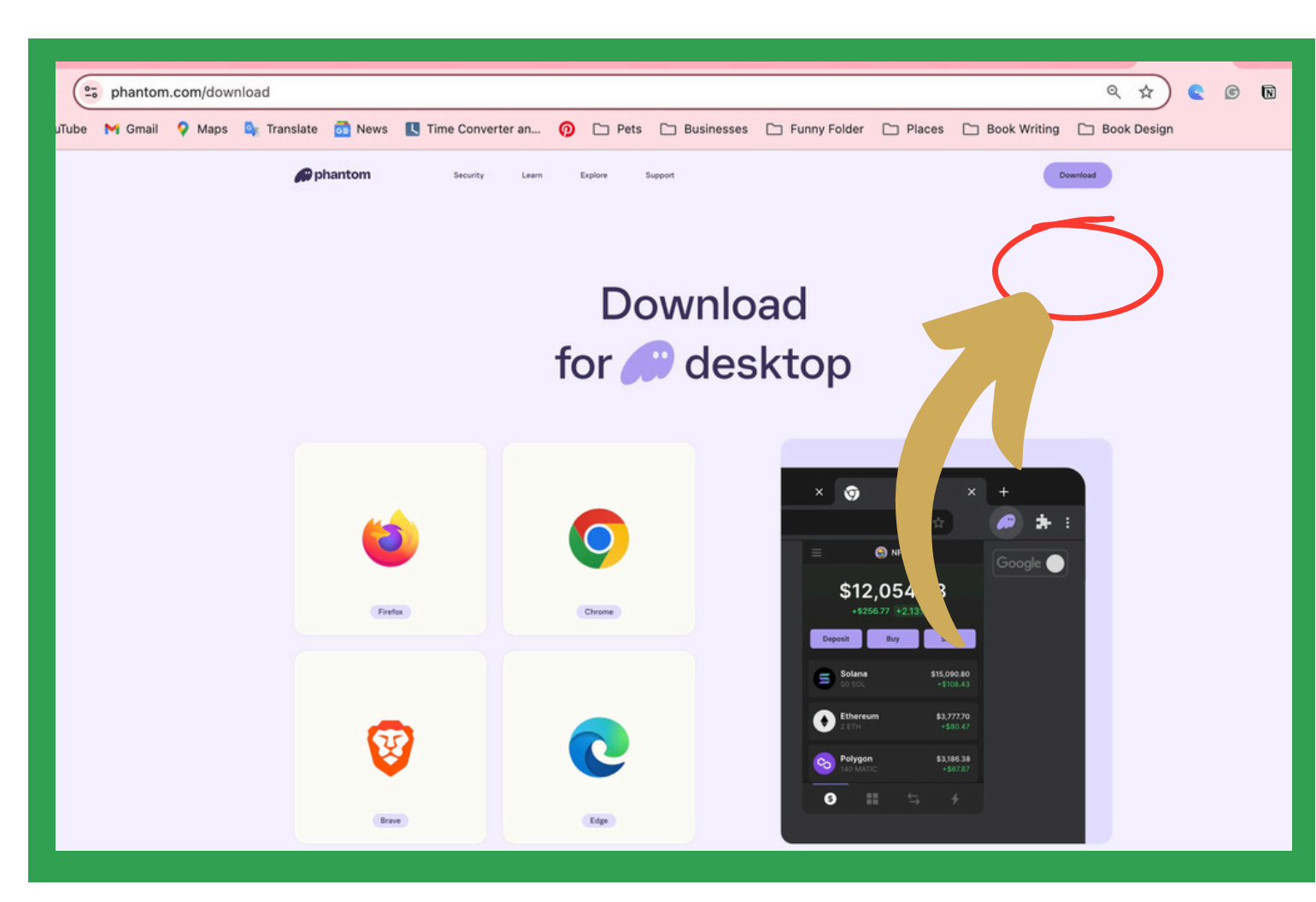

#### Mobile:

 Access the App Store for iOS devices or the Google Play Store for Android devices, and **download** the Phantom app.

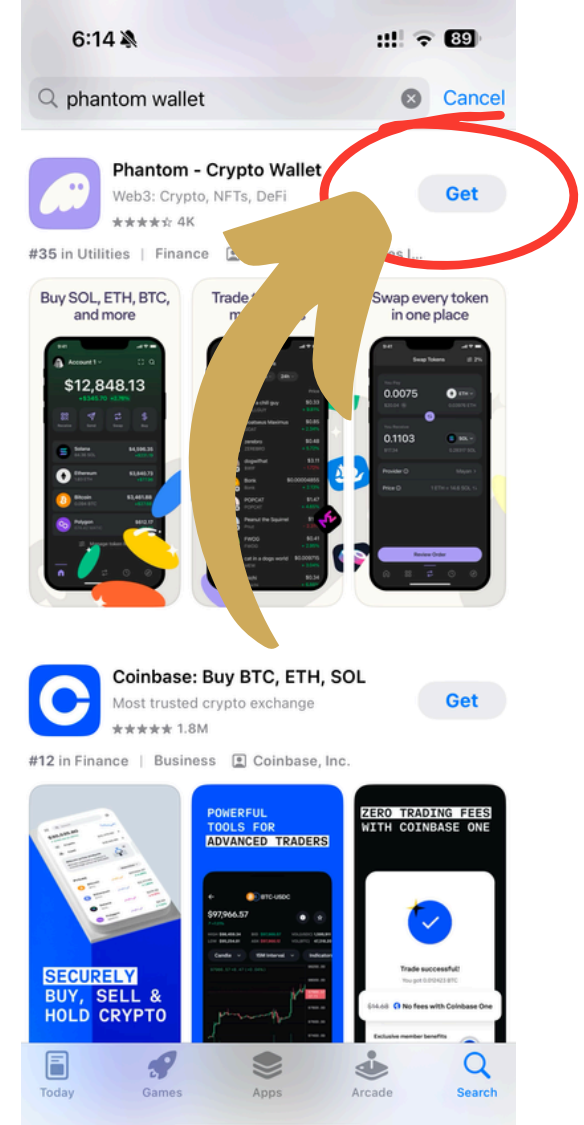

#### Desktop:

 Visit the <u>Phantom website</u> and download the browser extension compatible with your browser (Chrome, Firefox, Edge, Safari, or Brave).

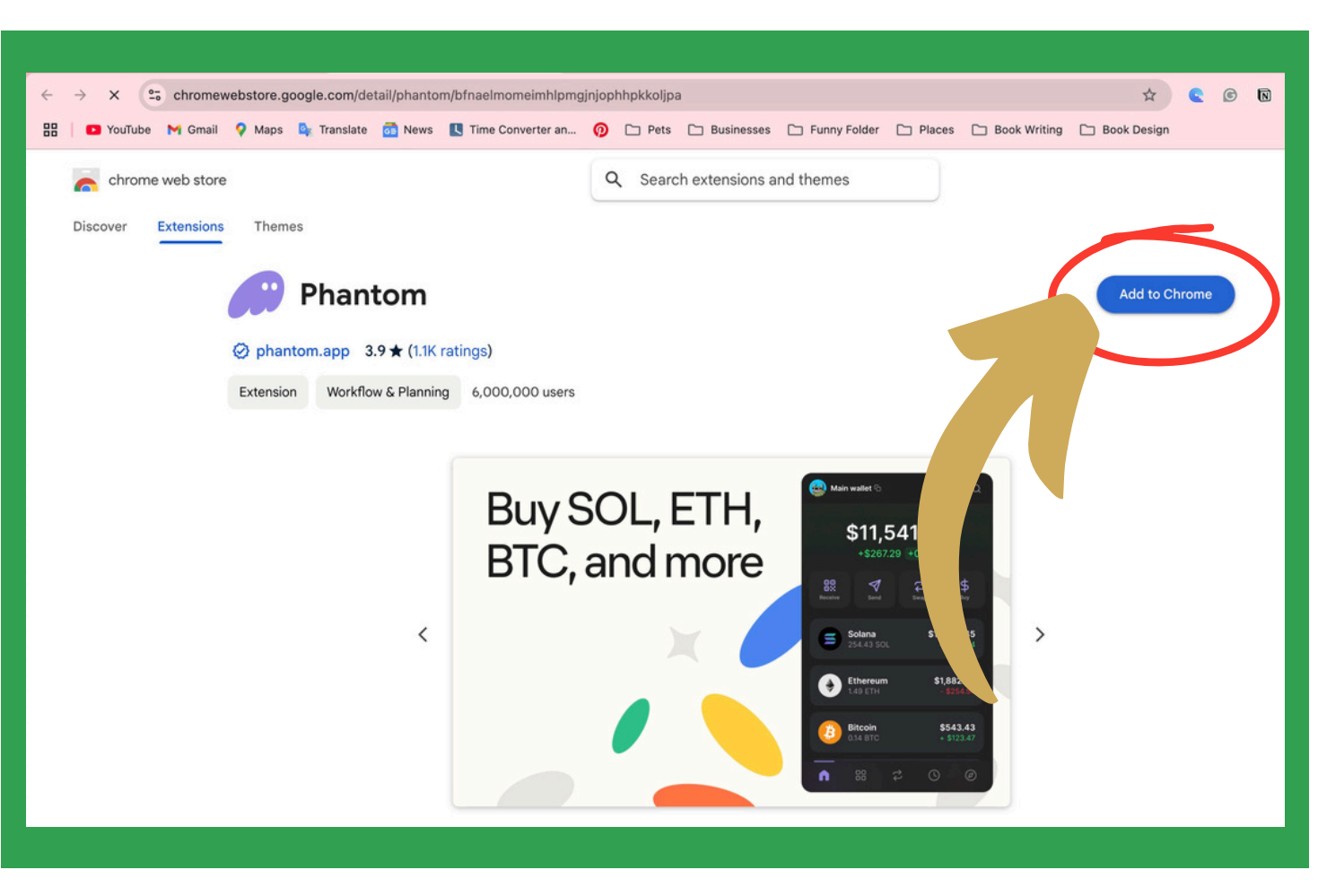

# Step 1. Install and Create a Phantom Wallet (continued)

#### II. Install Phantom on your phone or computer

#### III. Open Phantom and Create a New Wallet

#### Mobile:

- Desktop:
- Open the Phantom app.
- Tap "Create a New Wallet."
- Follow the setup steps on Phantom.
- Securely store the Secret Recovery Phrase.
- Set up a strong password or enable biometric authentication. Save your PIN securely.

- Click on the Phantom icon in your browser toolbar to open the extension.
- Click "Create New Wallet."
- Follow the setup steps on Phantom.
- Securely store the provided Secret Recovery Phrase; it's essential for wallet recovery.
- Set up a strong password or enable biometric authentication.
  Save your PIN securely.

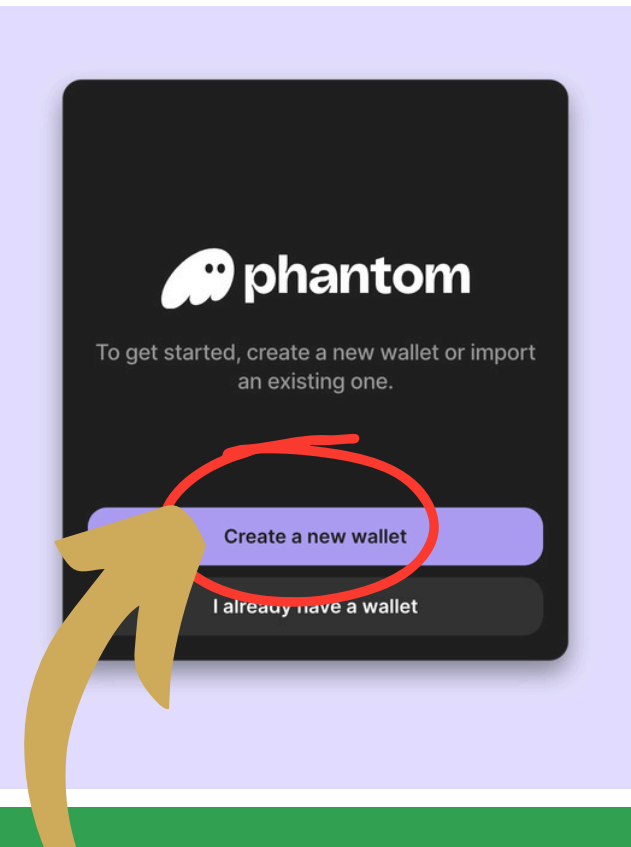

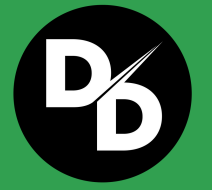

For detailed guidance, refer to Phantom's official setup instructions:

https://help.phantom.com/hc/en-us/articles/36482144712083-How-to-Get-Started-with-Phantom-Wallet

### To buy Digital Dinars, you will need to **FIRST purchase Solana (SOL) through your Phantom Wallet.**

Digital Dinars is built on the Solana Blockchain, which means is the only token you can swap for Digital Dinars.

#### The Price of 1 SOL fluctuates depending on the current exchange rate (the market rate). We cannot control the price of SOL or Digital Dinars.

You can check the price by Googling "what is the current price of SOL" Popular Solana price pairs include: SOL/USD, SOL/GBP, SOL/AUD, SOL/JPY and SOL/EUR.

# Remember every platform will have banking fees for each transaction, including purchasing and selling.

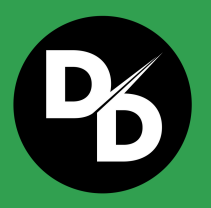

For detailed guidance, refer to Phantom's official setup instructions:

https://help.phantom.com/hc/en-us/articles/36482144712083-How-to-Get-Started-with-Phantom-Wallet

### **Step 2: Purchase SOL (continued)**

#### I. Purchase SOL

#### Steps to Buy Solana through Your Phantom Wallet:

- Open your Phantom Wallet and tap the "Buy" button.
- In the next window, tap the option Solana (SOL)

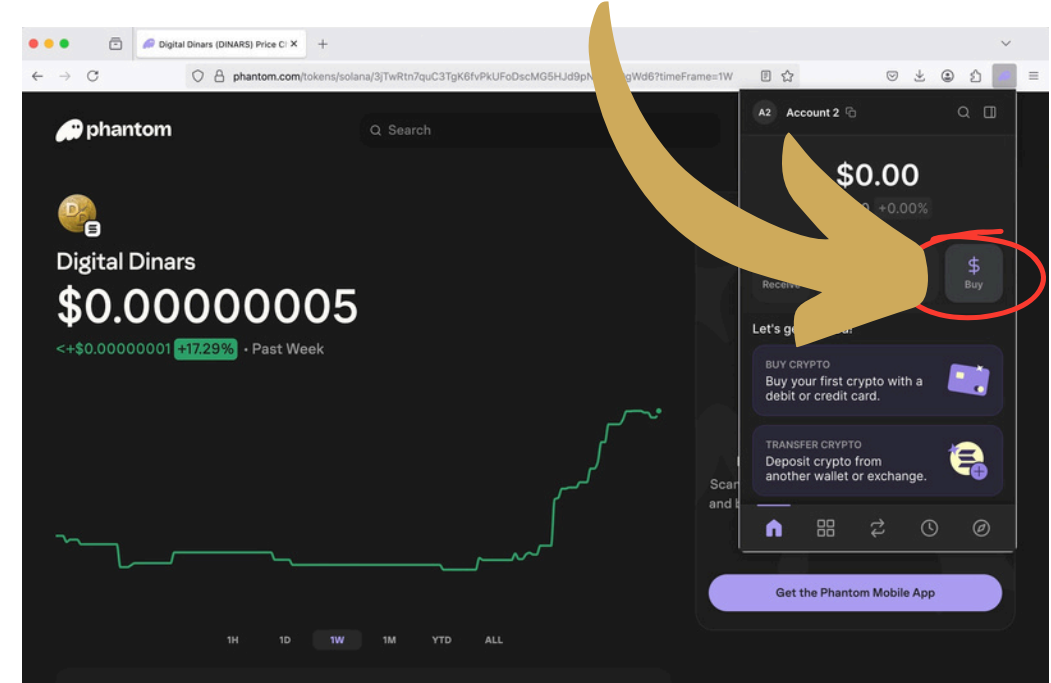

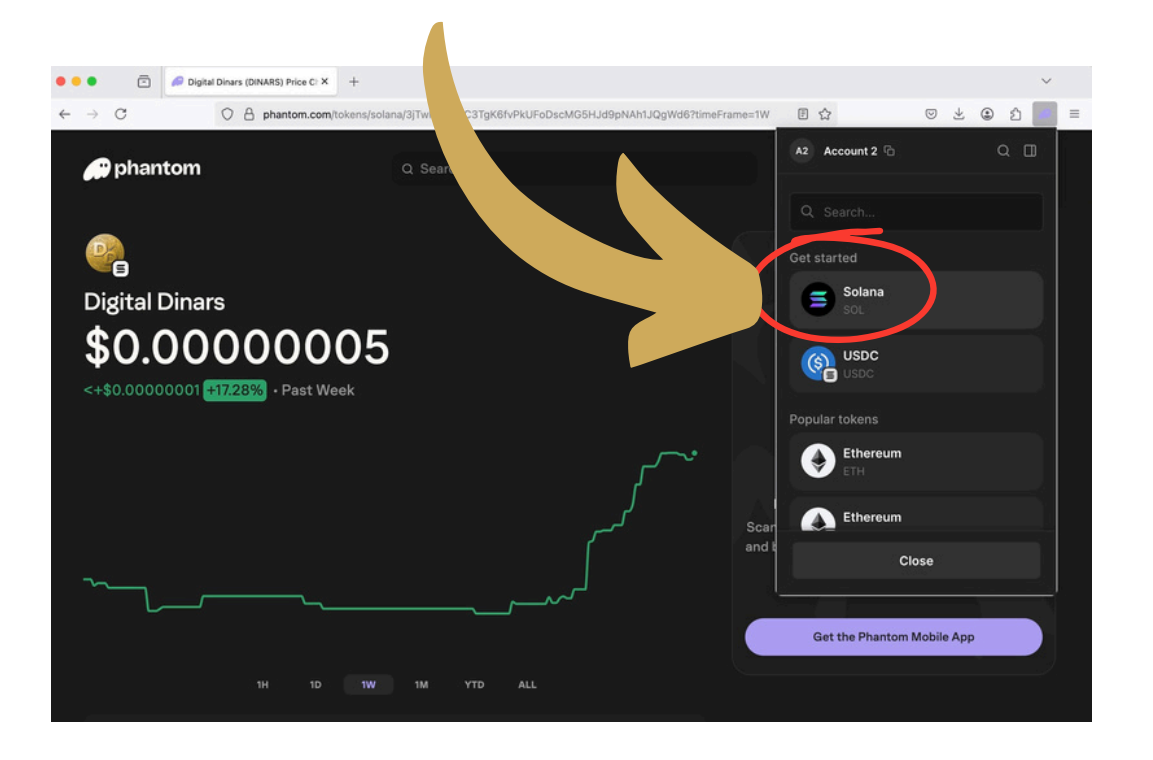

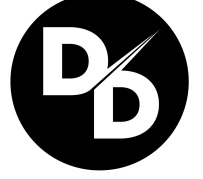

- Input the amount of money you would like to convert into SOL.
- Example: \$150 USD.

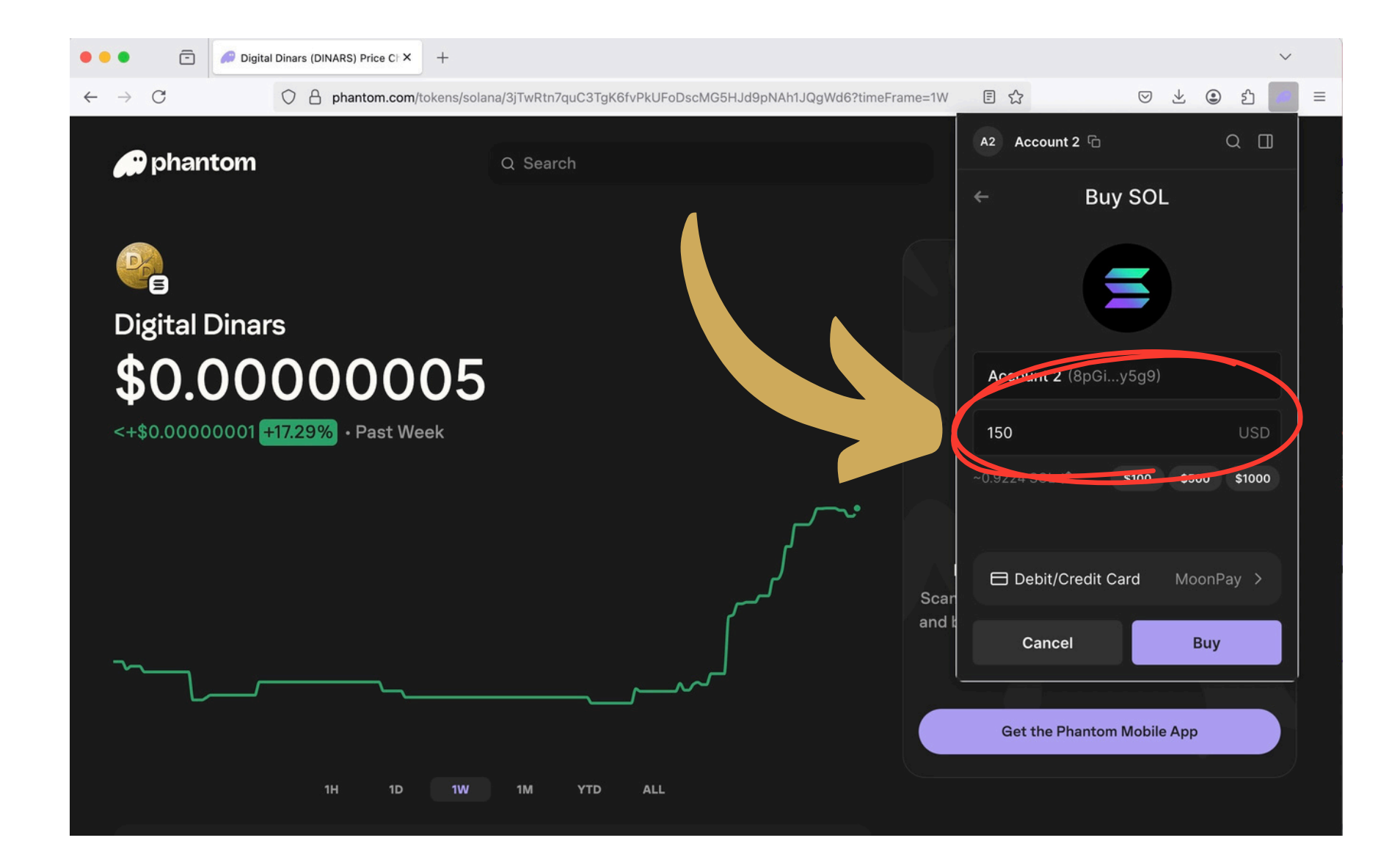

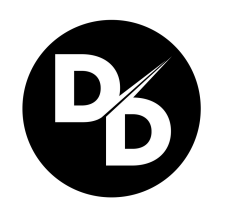

 Next, tap the payment method "Credit & Debit Card"

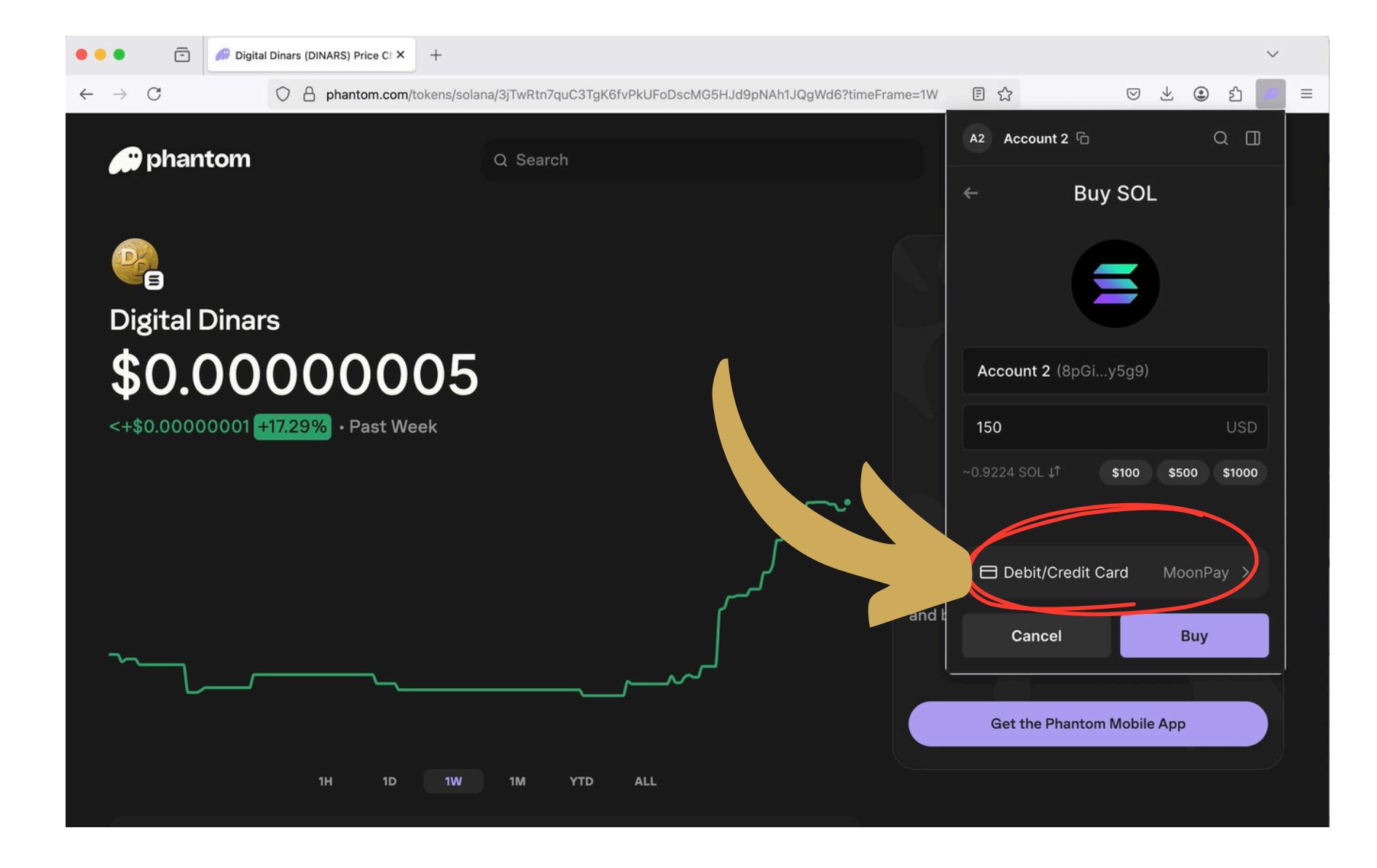

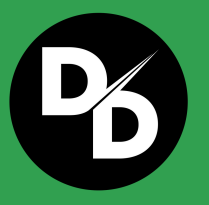

The Price of 1 SOL fluctuates depending on the current exchange rate (the market rate).

- Scroll through the whole list of quotes to select the best fit for you.
- Select your preferred platform you'd like to use to purchase your SOL through.

We recommend purchasing your SOL in "bulk" to avoid multiple transaction fees.

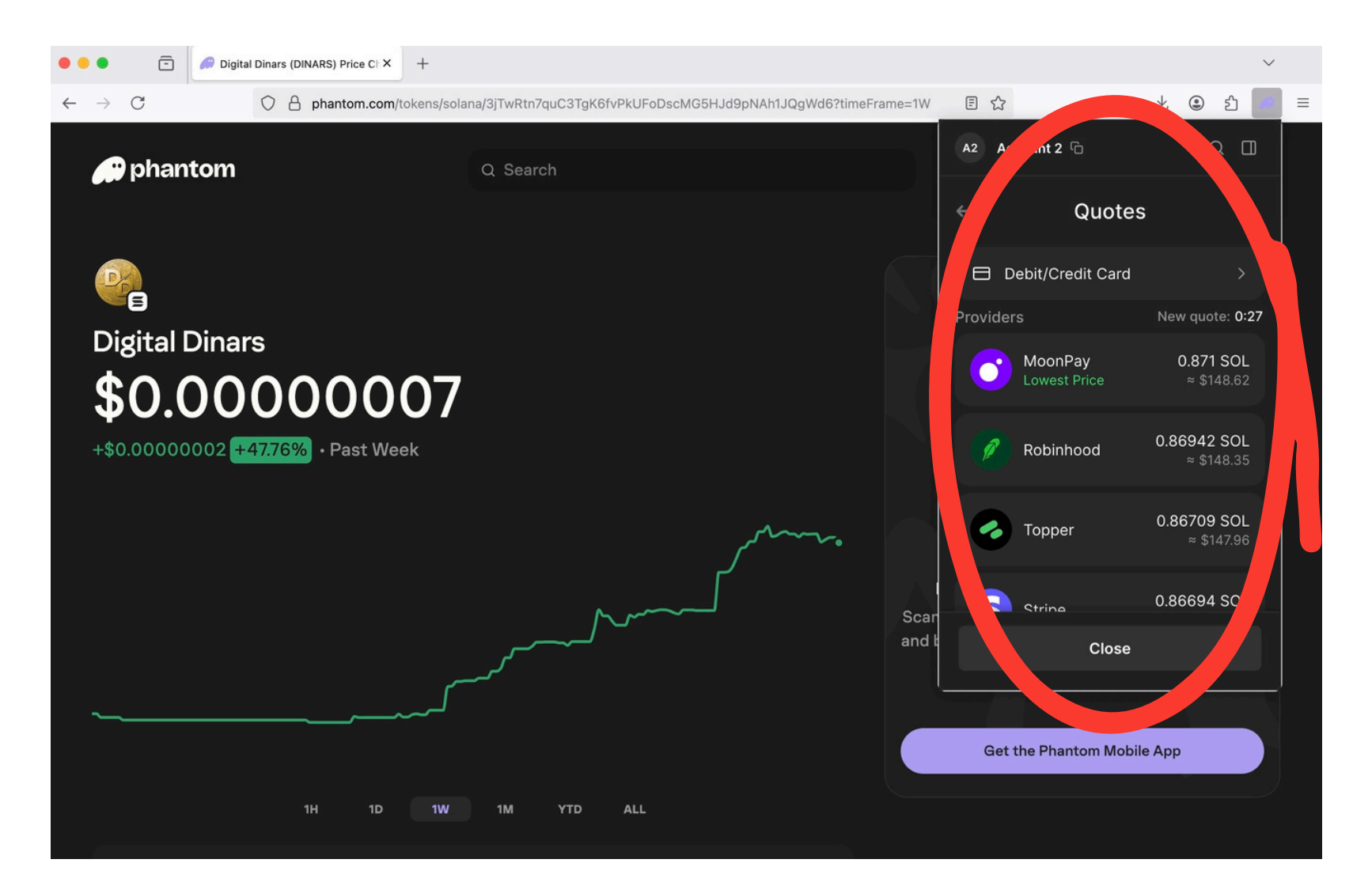

#### For detailed guidance, refer to Phantom's official setup instructions:

https://help.phantom.com/hc/en-us/articles/36482144712083-Howto-Get-Started-with-Phantom-Wallet Page 9 of 17

- Tap "Buy,"
- A pop-up window will appear to complete your purchase.

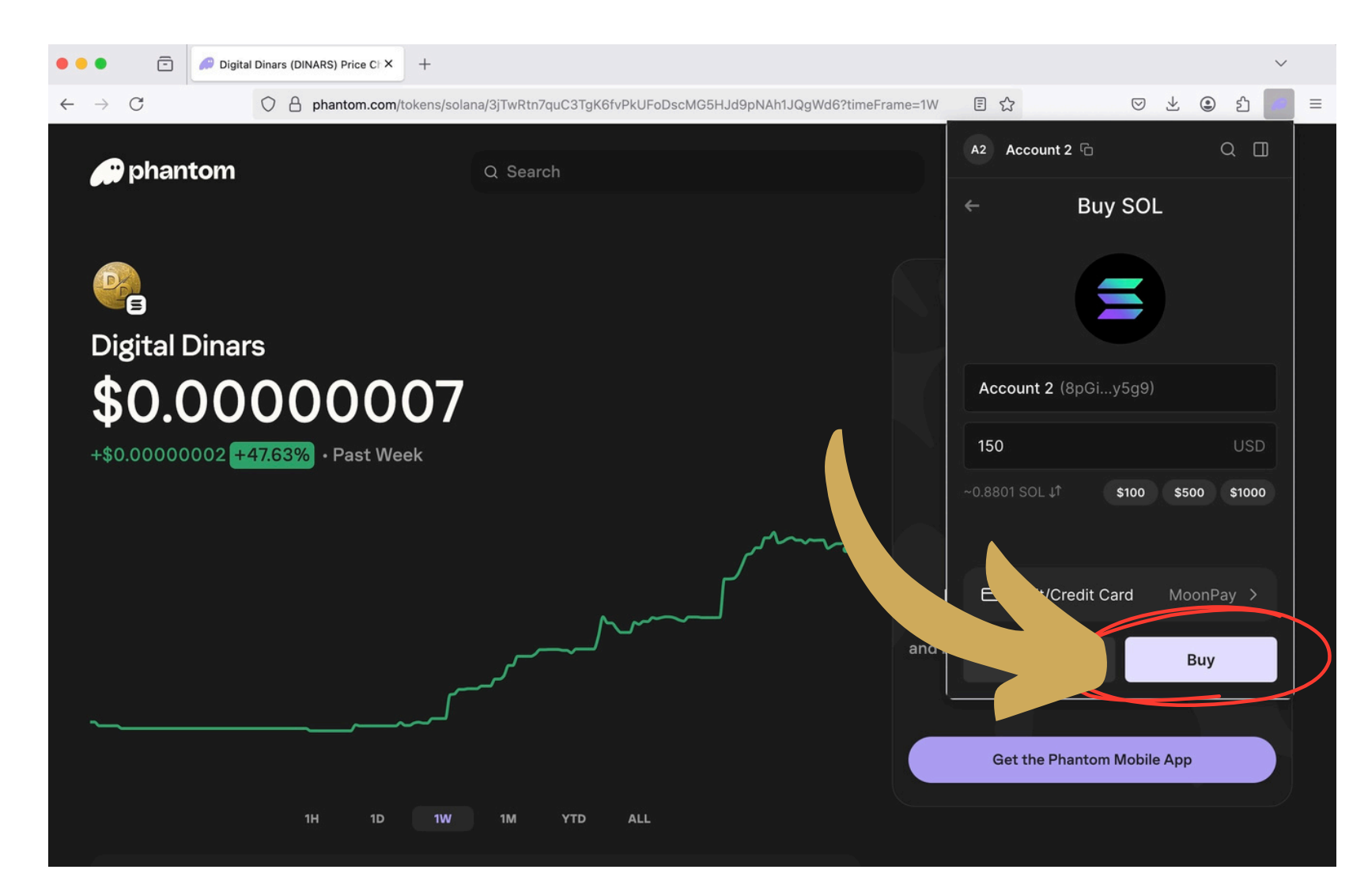

#### For detailed guidance, refer to Phantom's official setup instructions:

https://help.phantom.com/hc/en-us/articles/36482144712083-Howto-Get-Started-with-Phantom-Wallet Page 10 of 17

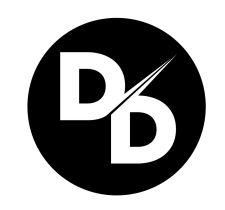

## **Step 3: Buy Digital Dinars**

#### 1. Visit

<u>https://phantom.com/tokens/</u> <u>solana/3jTwRtn7quC3TgK6fvP</u> <u>kUFoDscMG5HJd9pNAh1JQg</u> <u>Wd6?timeFrame=1W</u>

2. Open your Phantom Wallet

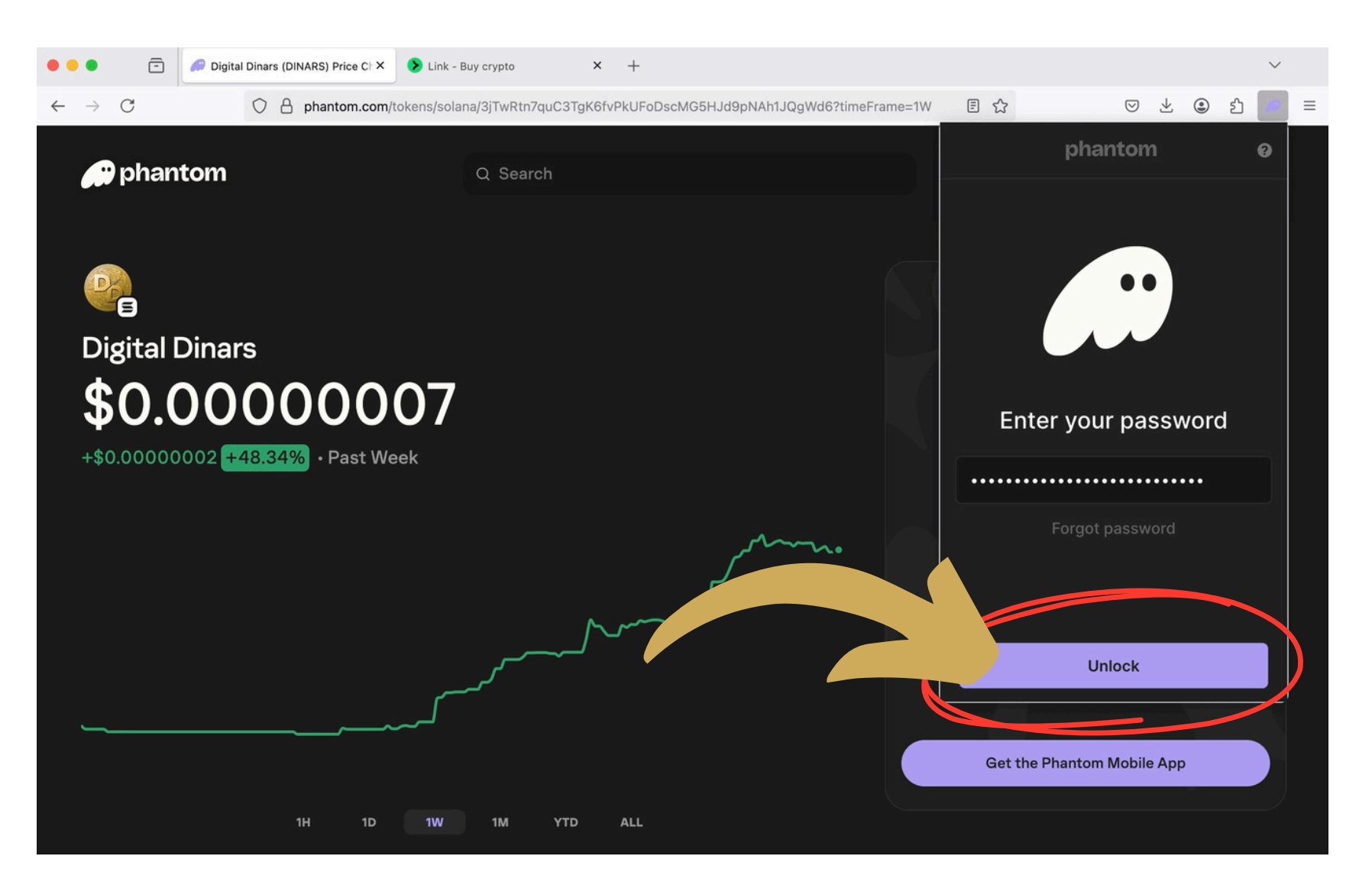

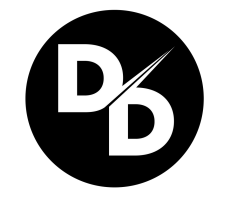

#### 3. Click the magnifying glass

 $\sim$ 目 ☆  $\bigtriangledown$  $\mathbf{1}$ ۲ ப Frame=1W  $\equiv$ A2 Account 2 🗅 Q \$0.00 +\$0.00 +0.00% \$  $\overline{\mathbf{v}}$ 2 Receive Send Swap Buy Let's get started! BUY CRYPTO -Buy your first crypto with a debit or credit card. TRANSFER CRYPTO Ē Deposit crypto from another wallet or exchange. Scar and 88 \$ ( Ø 

#### 4. Type "Dinars"

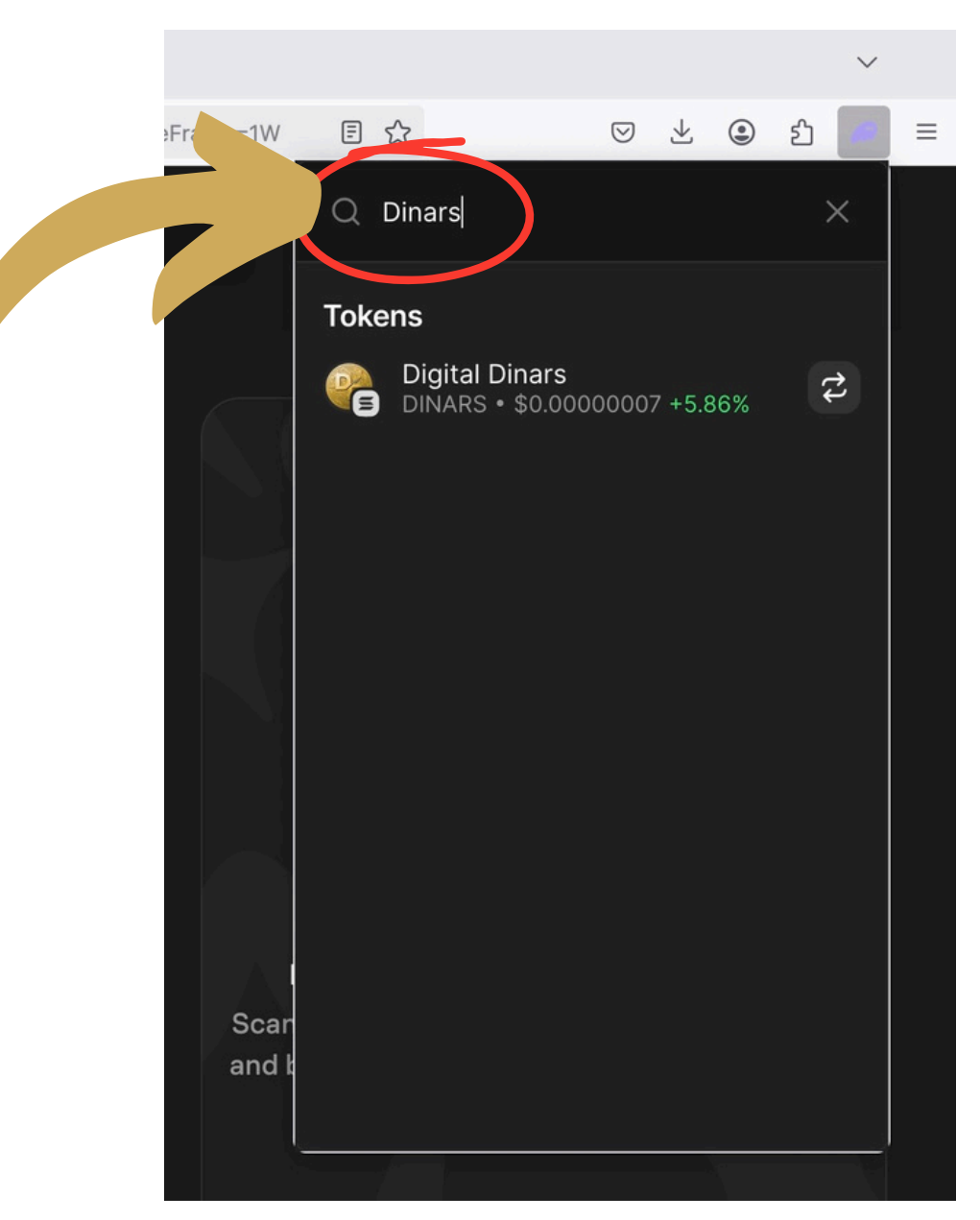

Page 12 of 17

#### 5. Click on "Digital Dinars"

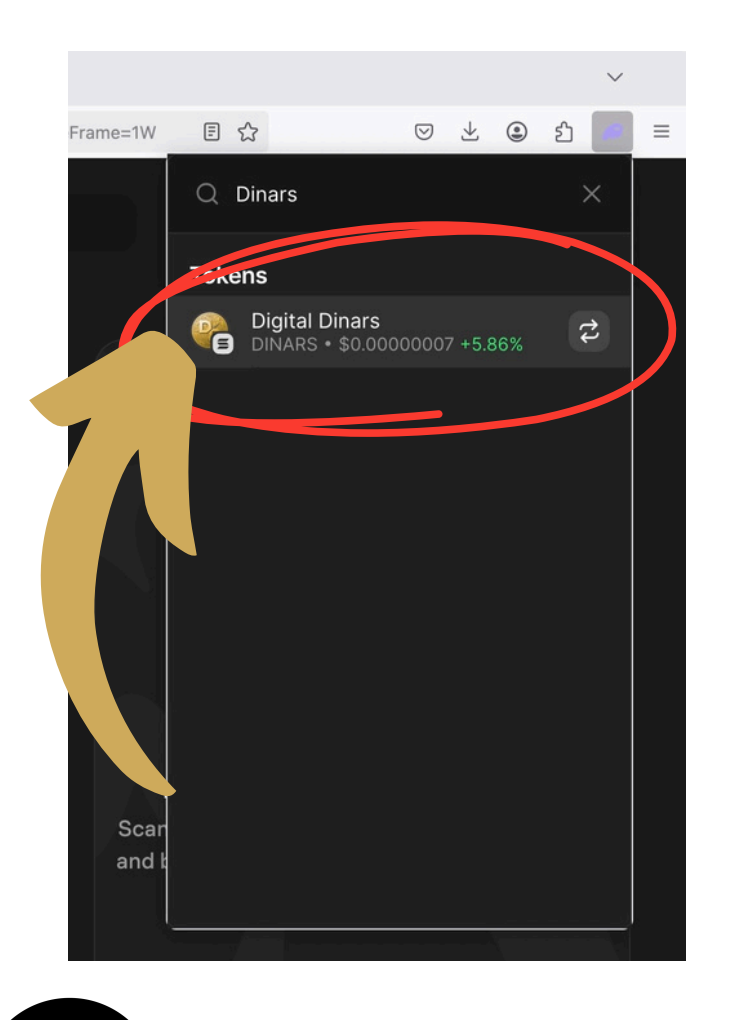

#### 6. Click on "Swap"

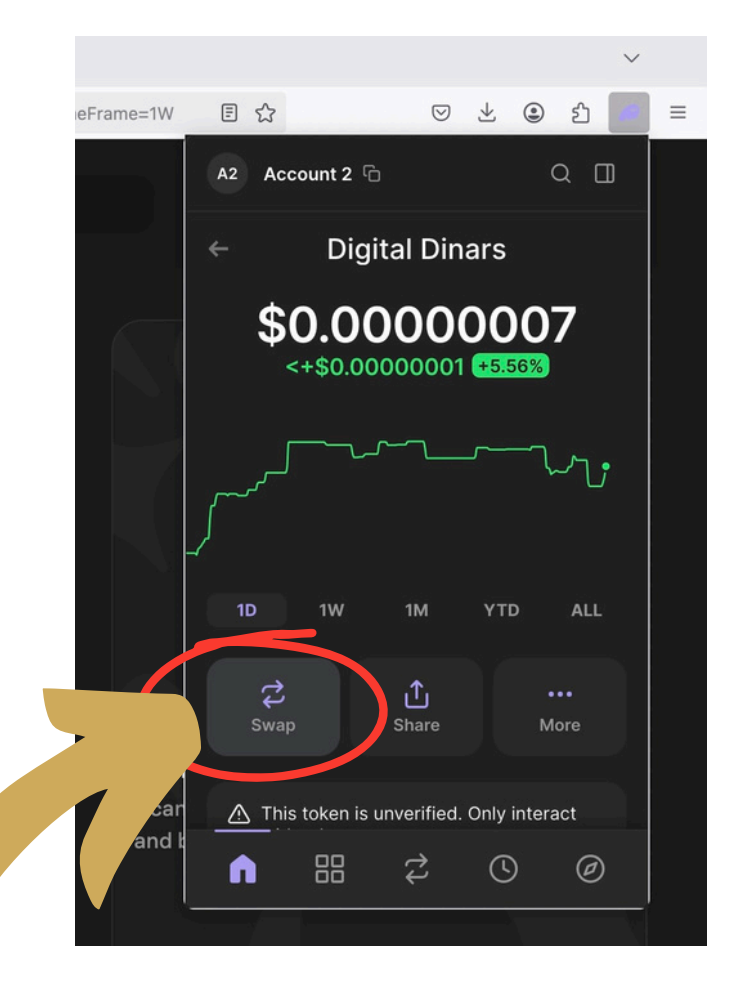

**7. Enter the amount** of SOL you would like to swap for Digital Dinars. Eg: 0.012

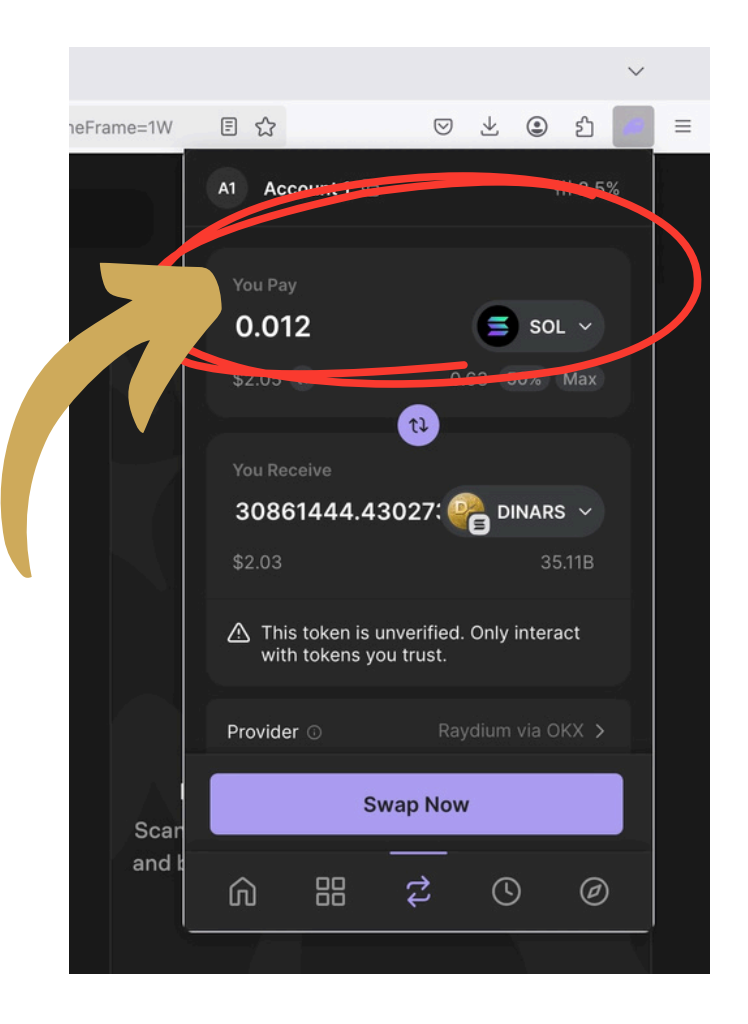

#### Page 13 of 17

#### 8. Click "Swap Now"

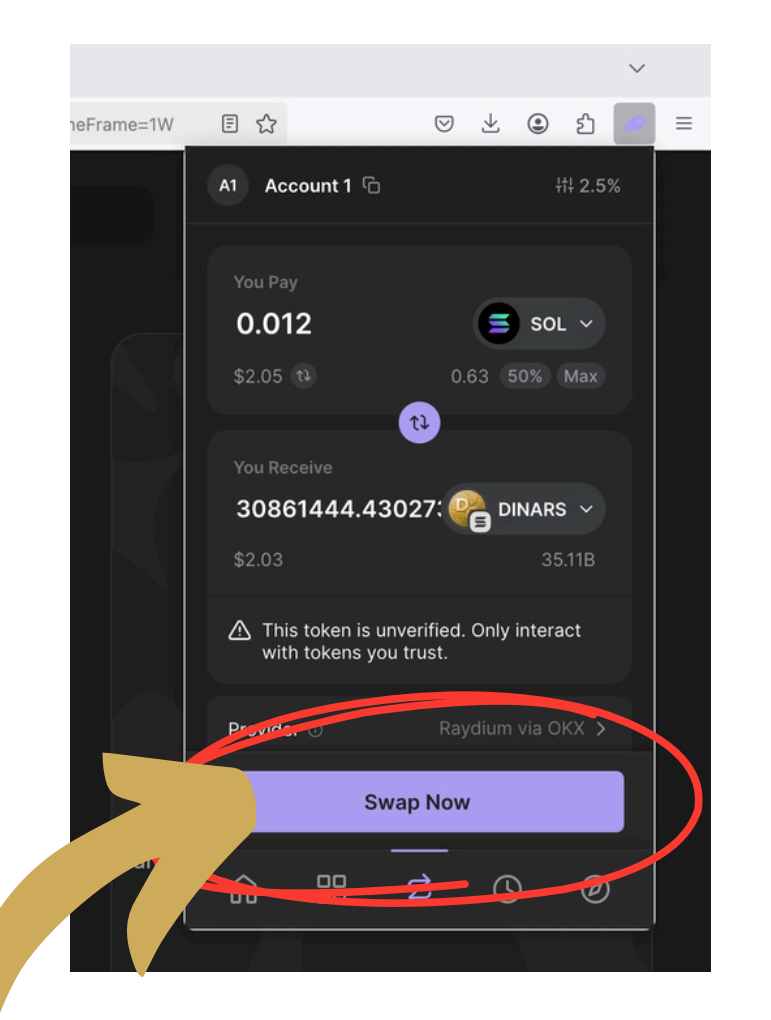

# **9.** Phantom will process the payment/swap.

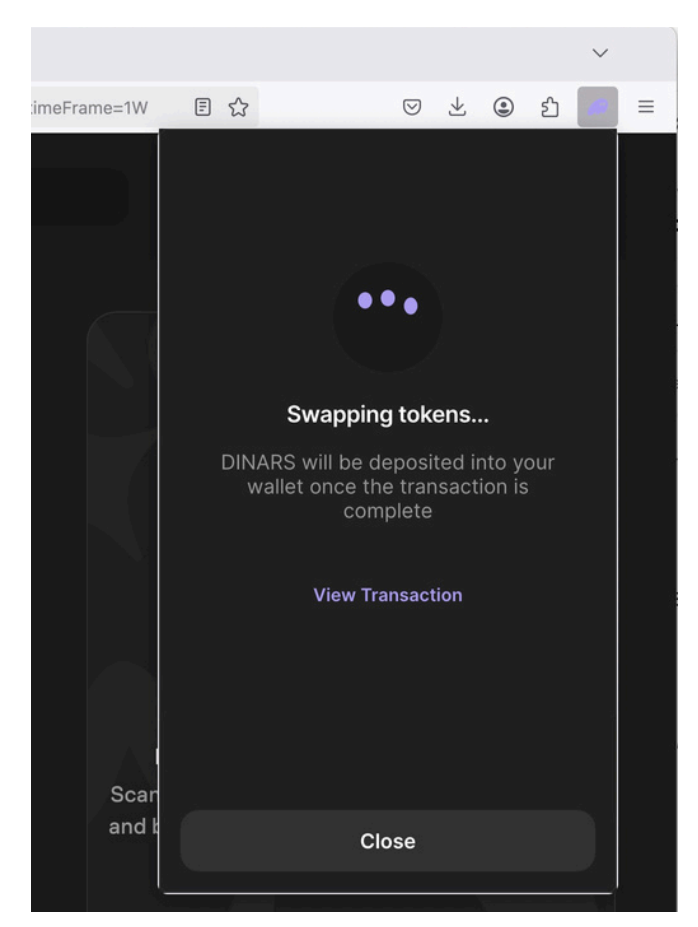

10. Phantom will confirm your transaction. You can then view it by clicking "View Transaction"

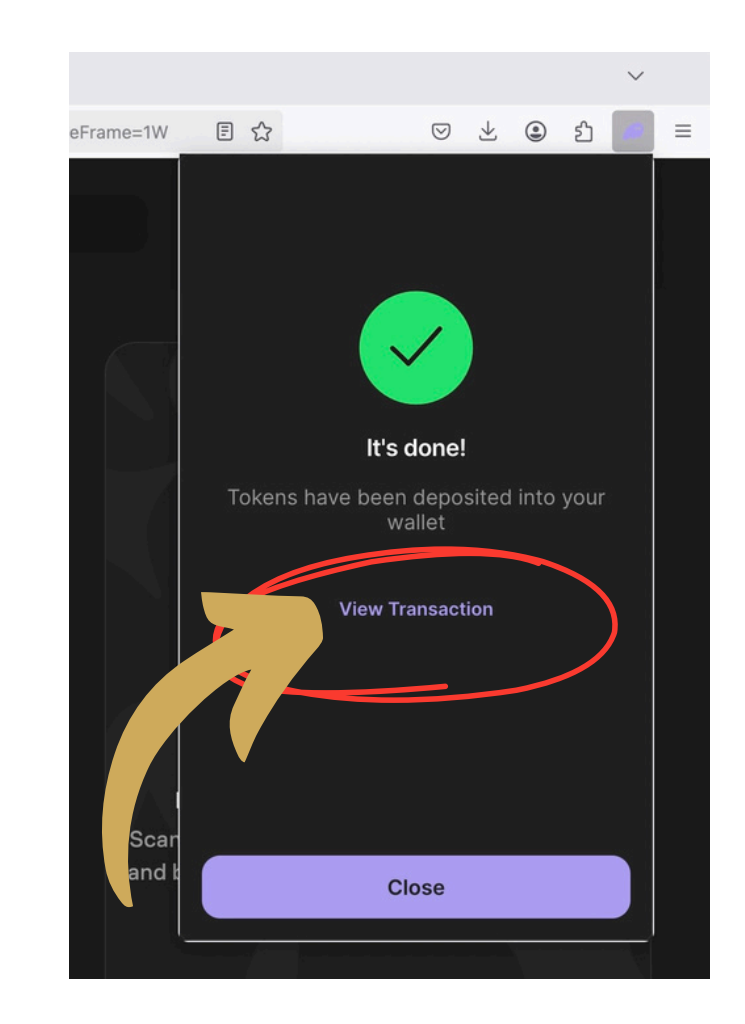

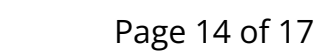

Example: What your Digital Dinars will look like once the tokens are in your wallet.

(Of course, your amounts will vary 🙂)

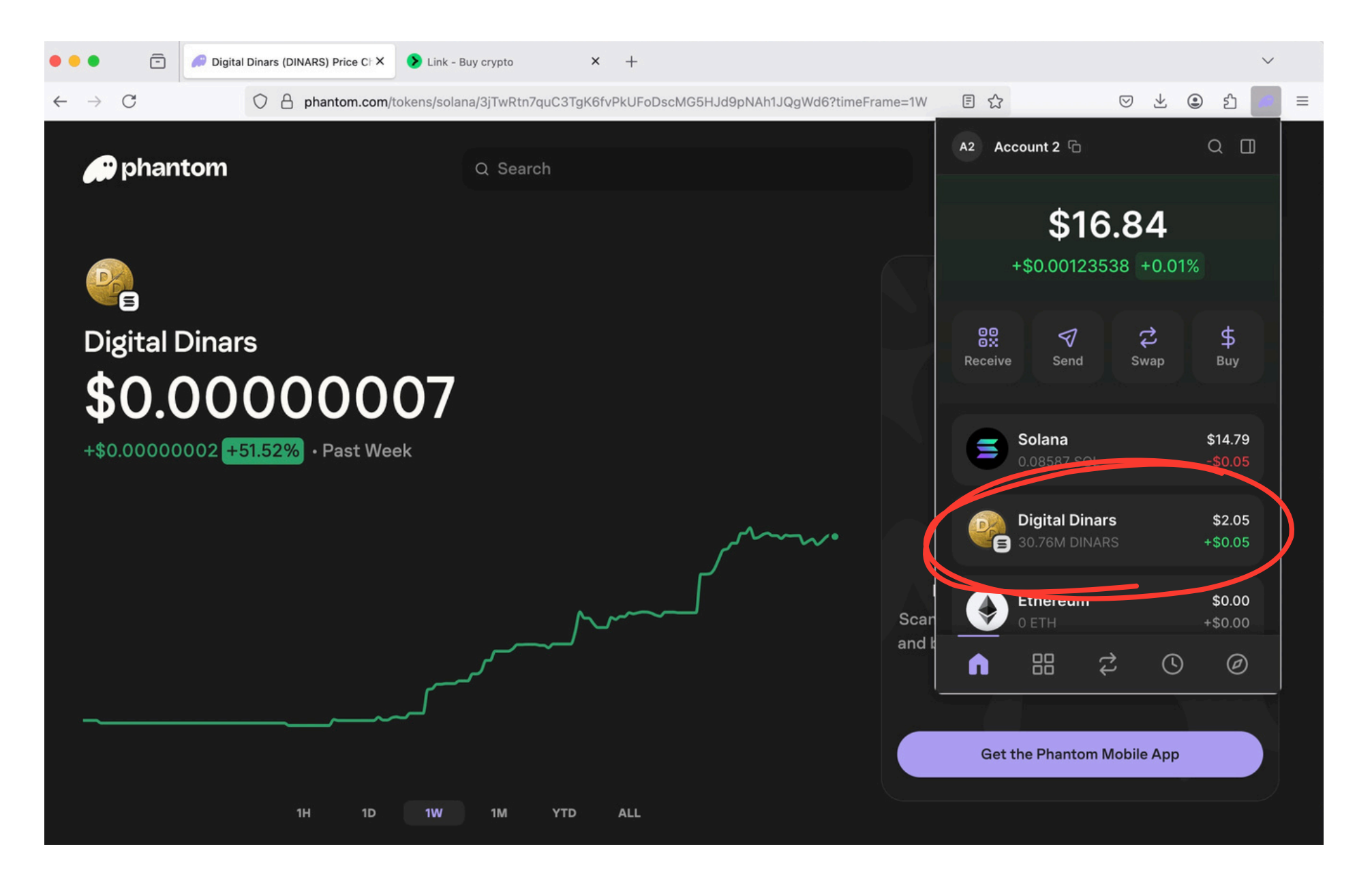

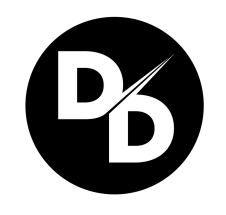

You can **share** your purchase **on social media** using the hashtags:

# **#DigitalDinars #Yalla**

### You can also **follow and tag us on social media** at:

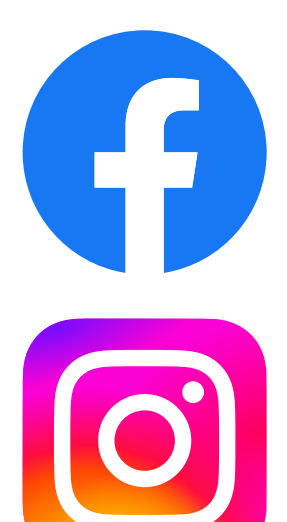

facebook.com/DigitalDinars

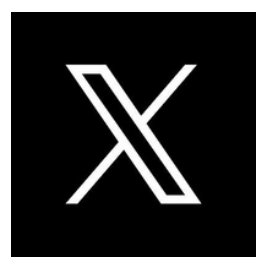

x.com/DigitalDinars

instagram.com/digitaldinarscoin

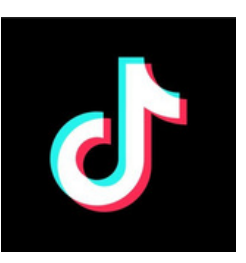

tiktok.com/@digitaldinars

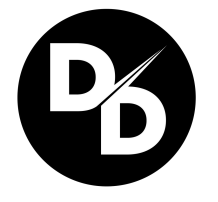

Questions or comments, email us at: Info@DigitalDinars.com

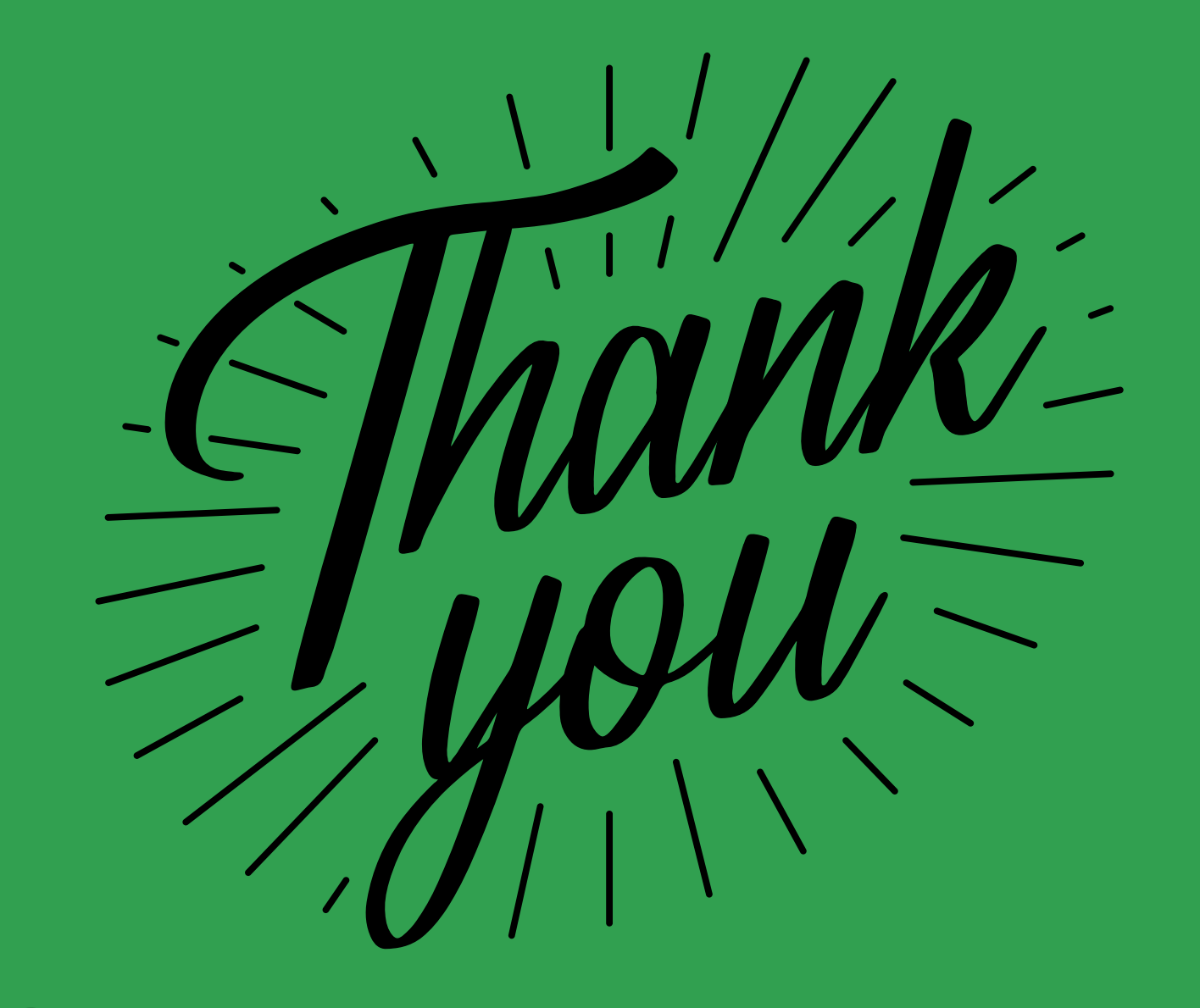

We couldn't do this without you! So thank YOU for taking the time to support, share, and engage with the Digital **Dinars community!** 

**#DigitalDinars#Yalla** 

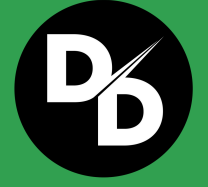